## How to redeem the Event Coupon ?

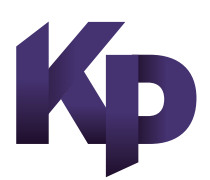

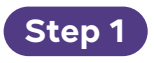

Log in and choose the desired package. If you do not have an account please sign-up first.

登入后选择想预订的套餐。如果您没有账户,请先注册。

ログインされた後、ご希望のパッケージをお選び下さい。 会員ではないお客様はまず会員登録を行って下さい。

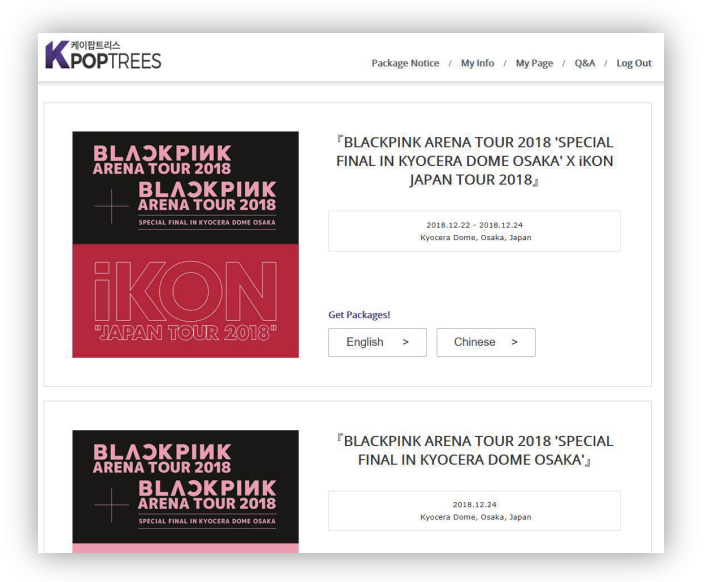

## Step 2

Choose the desired package course, price and type carefully and click the "Join in" button at the bottom of the page.

仔细选择套餐,价格,类型后,请点击页面底部的'Join in'。

商品に記載されているコースや価格等をしっかりとお確かめした上、 ご購入されるパッケージをお選び下さい。 その後、ページの下にある' Join in'ボタンを押して下さい。

| Course                                                            | Grade        | Plan               | Room<br>Type  | Price<br>(USD)              | Status    | 1 Pax<br>Price |   |  |
|-------------------------------------------------------------------|--------------|--------------------|---------------|-----------------------------|-----------|----------------|---|--|
| 2N3D Course A<br>Concert: on 22nd Dec<br>21st Dec-23rd Dec        | тра          | OSK-<br>IK-<br>A-S | Single<br>(1) |                             | available |                | ( |  |
|                                                                   | 100          | OSK-               |               |                             |           |                |   |  |
|                                                                   | 21st Dec     | ember              | 22nd December | 23rd December 24th December |           | cember         |   |  |
| Course<br>2N3D (21st~2                                            | A<br>rd Dec) |                    | Concert       |                             |           |                | 0 |  |
| 2N3D<br>Concert: 2N3D (22nd * 24                                  | 3<br>th Dec) |                    |               | Concert                     |           |                |   |  |
| Course C<br>2N3D (21st ~ 24th D                                   | C<br>th Dec) |                    | Concert       | Concert                     | ert       |                |   |  |
| 3N4D Course C<br>Concert: on 22nd, 23rd Dec<br>21st Dec- 24th Dec |              | OSK-<br>IK-<br>C-S | Single<br>(1) |                             | available |                | 3 |  |
|                                                                   | - IBA        | OSK-<br>IK-<br>C-T | Twin<br>(2)   |                             | available |                |   |  |

Join in

Step 3

To redeem the discount coupon please input the coupon number to the Coupon 2 column and click the "Apply" button.

Before proceeding with payment please check the cancellation policy & fees and agree to provide your personal information to KPOP TREES. Then click the button below to proceed.

请在COUPON 2 里输入优惠券号码后点击APPLY

请在支付之前参阅取消手续费及政策并同意向 KPOPTREES提交您的个人信息。

クーポン2に発行されたクーポン番号を入力し、 Applyボタンを押すと割引が適用されます。

キャンセル手数料の利用規約をしっかりとお読みいただいた上、同意をお願い致します。その後、下の紫のボタンを押して下さい。

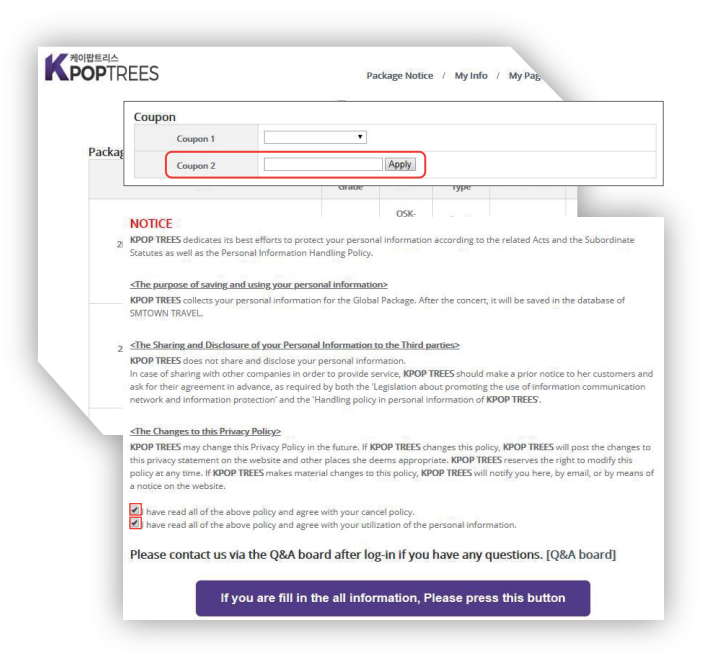